## 通常出金依頼時の注意事項

出金のお手続きは<mark>通常出金、リアルタイム出金合わせて1日1回</mark>です。 複数回のご依頼はできませんのでご注意ください。

※1日とは7:00~翌7:00(米国夏時間採用時は6:00~翌6:00)です。 ※土・日・月曜日は3日で1日とします。

複数回の出金をされようとすると、右記のようなエラーメッセージが表示されます。

平日の午前中に出金依頼された場合、当日午後に登録金融機関へ送金いたします。 午前中以降の出金依頼は翌営業日の午前中に送金いたします。

※通常出金の場合、出金依頼が「受付中」の状態のときは、キャンセルが可能なので 出金取消手続きをすれば再度出金依頼を出すことができます。

精算時以外の1,000円未満の出金依頼は原則受付いたしません。 1,000円未満の出金依頼をお出しいただいた場合、 出金のお手続きはキャンセルさせていただく場合があります。

※土曜日・日曜日・祝日は銀行が休みの為、出金はできません。

1日の出金制限回数(1回)を超えてし まうため、出金を受付できませんでし た。

閉じる

入出金についての注意点の詳細は、こちらをご確認ください。

## 通常出金依頼

## LION CFD for Android

出金の依頼を出すことができます。

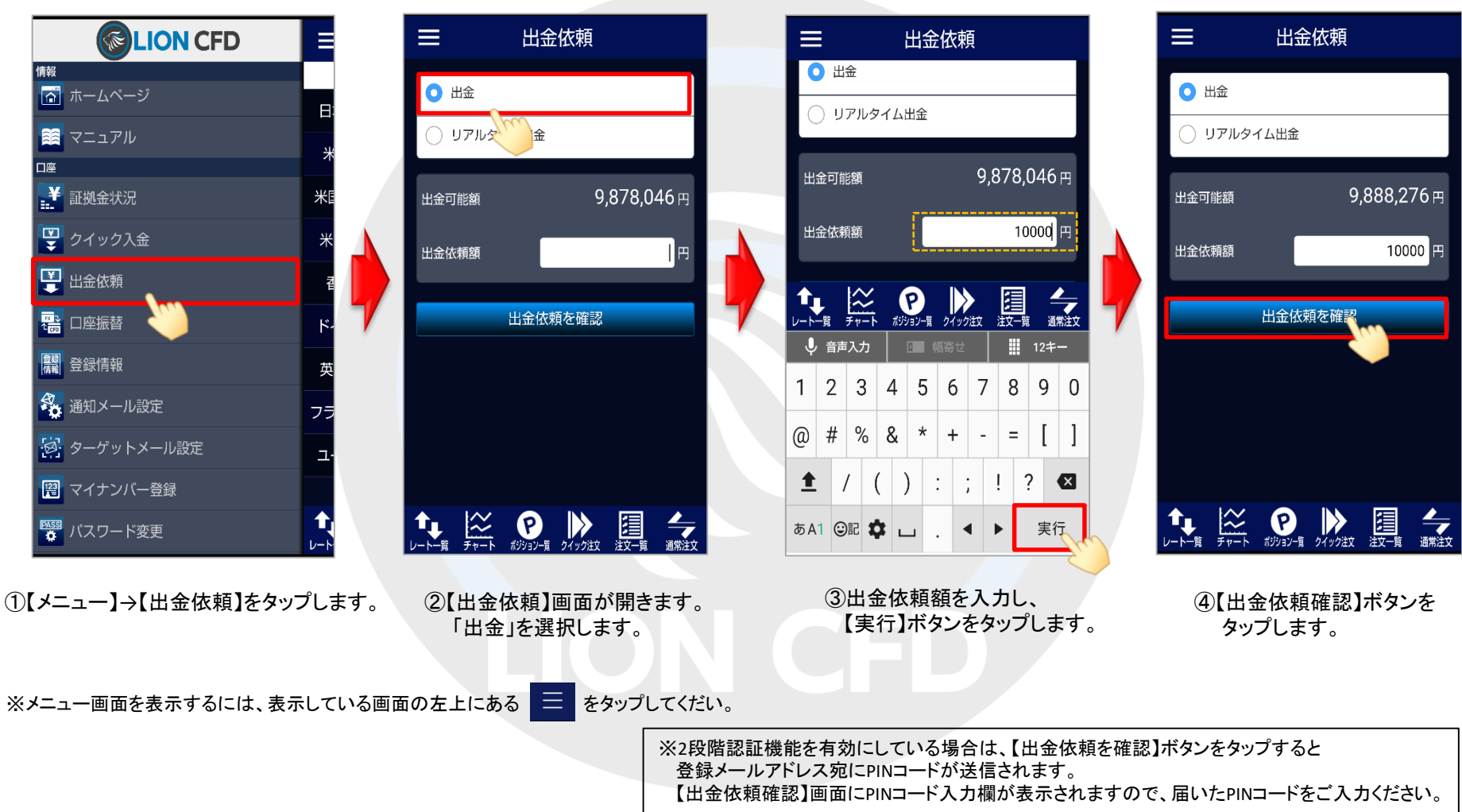

Þ

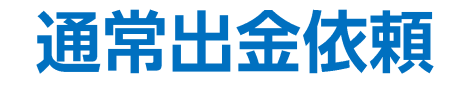

## LION CFD for Android

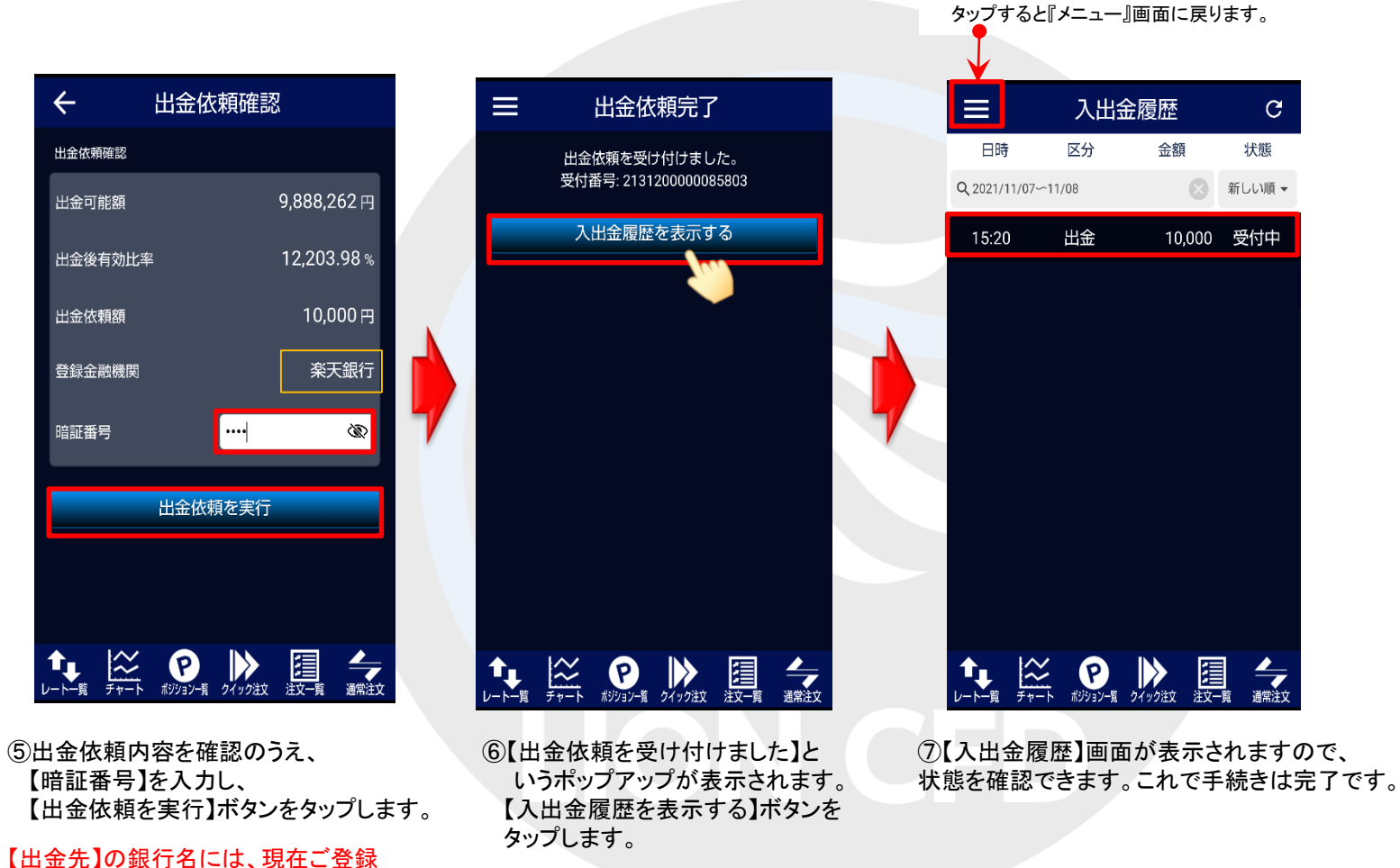

いただいている金融機関の名前が表示されます。

出金依頼

HiroseTusyo

Þ